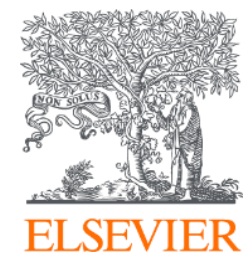

### Embase<sup>®</sup> 기본 검색 가이드

2023 release

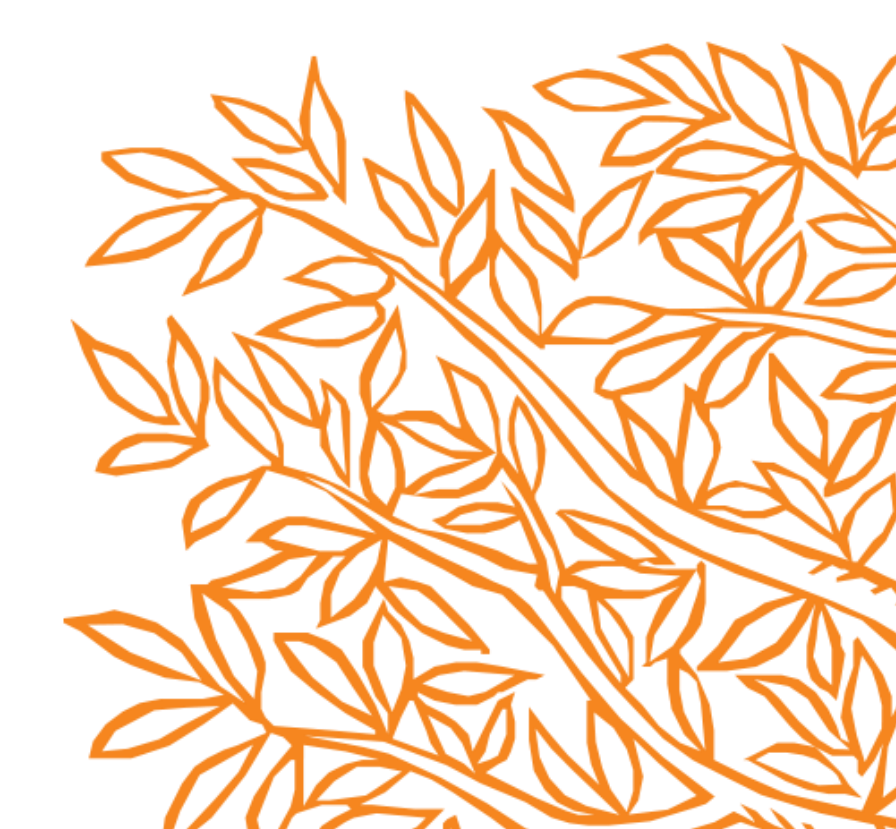

# 기본 검색 방법

- Embase 접속하기
- 간편 검색 (Quick Search)
- 고급검색 (Advanced Search)
- 약물검색 (Drug Search)
- 질병검색 (Disease Search)
- 의료장비검색 (Device Search)
- 문헌검색 (Article Search)

- Authors 검색
- Emtree 검색
- Journal 검색
- PICO 검색
- PV Wizard 검색
- My tools

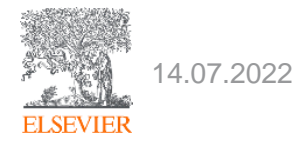

접속방법에는 크게 두가지 방법이 있습니다.

1. 기관 IP 대역대에서 <u>www.embase.com</u> 으로 직접 접속 합니다.

2. 기관 도서관에 로그인 후 전자DB Embase를 찾아 클릭합니다. (기관 IP 대역에서 벗어나 있을 때 활용하면 좋은 방법입니다)

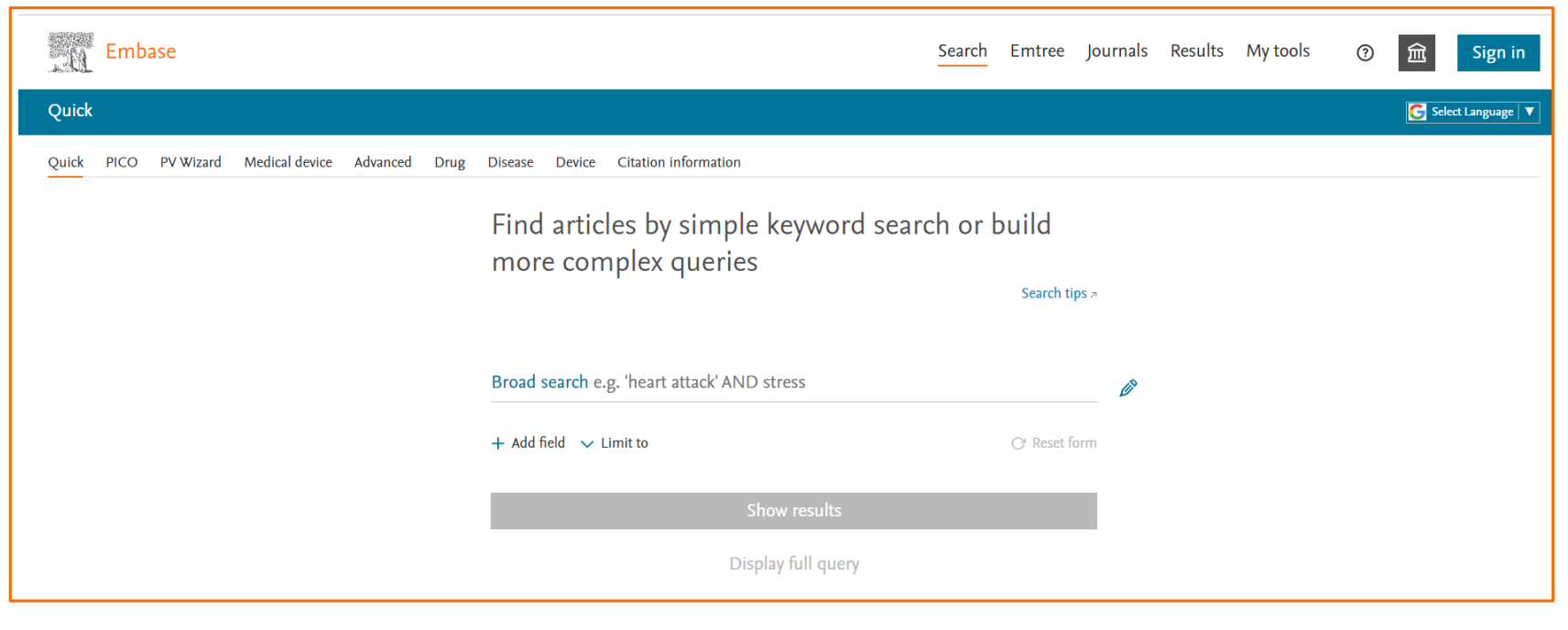

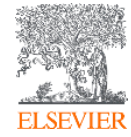

- Embase의 첫 화면
- Quick Search 화면이 첫 화면으로 보입니다.

#### 1. Embase 시작하기 : 개인 계정 만들기

#### 개인계정 설정방법

• 반출(export)기능 및 개인 검색 저장등 개인용 서비스를 원활히 사용할 수 있도록 embase의 개인계정이 없는 경우 사용자 프로필을 만들어 주세요.

1) <u>www.embase.com</u> 접속

2) 오른쪽 상단 부분의 Sign In을 클릭합니다.

3) 반드시 기관 이메일 주소를 입력을 하고, Continue를 클릭합니다.

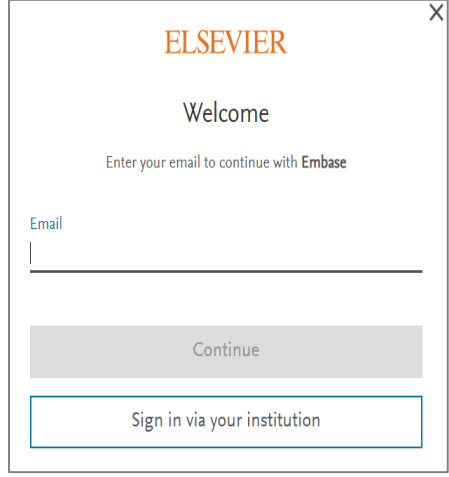

4) Register의 내용을 입력하고 Sign in시 이메일 주소와 비번을 이용합니다.
비밀번호는 대문자, 소문자, 특수기호가 들어가게 하여 최소 8문자 이상으로 설정합니다. Register를 마치고 Sign In을 하고 Embase를 활용합니다.

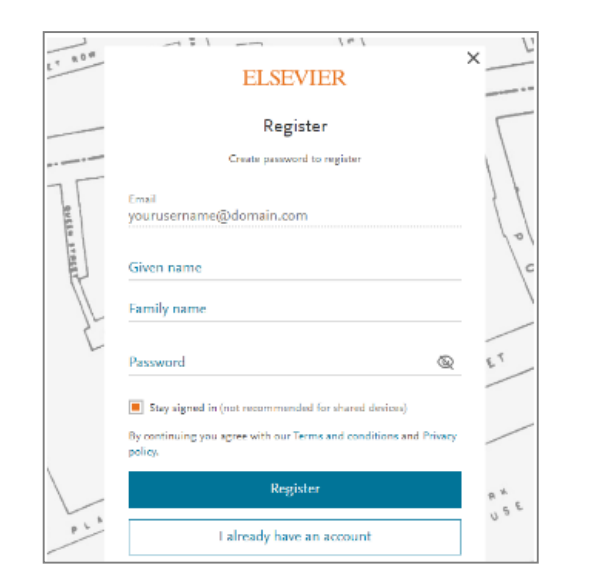

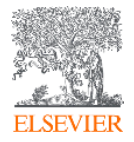

# 간편 검색 (Quick Search)

| Embase®                                                                                  | Search Emtree Journals Re   | esults My tools Register Login 🌲 (1) 🕐 |
|------------------------------------------------------------------------------------------|-----------------------------|----------------------------------------|
| Quick Search                                                                             |                             | G Select Language   ▼                  |
| Quick PICO PV Wizard Medical device Advanced Drug Dis                                    | Device Article Authors      | Search tips                            |
| Quick search Search for                                                                  | eart attack' AND stress     | Q                                      |
| AND V Journal name V e.g. ameri                                                          | t Q                         | Show 0 results >                       |
| AND V Author name V e.g. watso                                                           | Q 💼                         |                                        |
| AND V Author's first name V e.g. Mary                                                    | Q 💼                         |                                        |
| + Add search field                                                                       |                             |                                        |
|                                                                                          |                             |                                        |
| B<br>Limit to:<br>□ Publication years<br>(including):<br>2020 ▼ to 2020 ▼ 1-1-2016 to 31 | ase Evidence Based Medicine |                                        |

❷ 검색범위 설정

3 출판 년도를 입력하여 검색

● 검색어 입력 (검색 창을 추가하여 여러 검색어 입력 및 연산자 조합 가능)

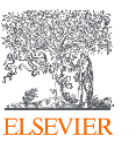

# 간편 검색 (Quick Search)

| Embase                                      |                                                                                | Search  | Emtree             | Journals | Results | My tools | ? | 甸      | Sign in         |
|---------------------------------------------|--------------------------------------------------------------------------------|---------|--------------------|----------|---------|----------|---|--------|-----------------|
| Quick                                       |                                                                                |         |                    |          |         |          |   | G Sele | ct Language 🛛 🔻 |
| Quick PICO PV Wizard Medical device Advance | Drug Disease Device Citation information                                       |         |                    |          |         |          |   |        |                 |
|                                             | Find articles by simple keyword sear<br>more complex queries                   | ch or b | uild<br>Search tij | DS ⁊     |         |          |   |        |                 |
|                                             | Broad search e.g. 'heart attack' AND stress                                    |         |                    | Ø        |         |          |   |        |                 |
|                                             | 2 OR V Broad search e.g. 'heart attack' AND stress<br>3 + Add field V Limit to |         | C Reset fo         | orm      |         |          |   |        |                 |
|                                             | Show results                                                                   |         |                    |          |         |          |   |        |                 |
|                                             | Display full query                                                             |         |                    |          |         |          |   |        |                 |

#### ● 검색어 입력

ELSEVIER

#### 2 검색 연산자와 범위 설정

3 검색 창을 추가하여 여러 검색어 입력

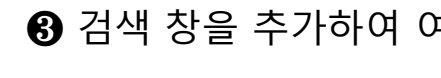

# 고급검색 (Advanced Search)

| e.g. 'cancer | gene therapy'/exp OF                                | R ((treatment OR thera | apy) NEAR/5 fluoro  | uracil):ab      |                |           |               |        |                 |               |
|--------------|-----------------------------------------------------|------------------------|---------------------|-----------------|----------------|-----------|---------------|--------|-----------------|---------------|
| Search >     | Mapping 🔨 Da                                        | te∨ Sources∨ Fi        | elds 🗸 🛛 Quick limi | ts 🗸 🛛 EBM 🗸    | Pub. types     | ✓ Languag | es 🗸 🛛 Gender | ∨ Age∨ | Animal 🗸        | Search tips 🗸 |
| Embase m     | apping options                                      |                        |                     |                 |                |           |               | Clear  | page selections | Collapse      |
| Map to p     | referred term in Emtre                              | e 🗌                    | Limit to terms inde | exed in article | as 'major focu | ıs'       |               |        |                 |               |
| Search a     | so as free text in all fie<br>using parrower Emtree | lds<br>terms           |                     |                 |                |           |               |        |                 |               |
| Explode      | asing namoner entered                               | cerrito                |                     |                 |                |           |               |        |                 |               |

- 1. Mapping ( 검색 범위 지정)
- Map to preferred term in Emtree :시소러스에서 자동으로 매칭되는 단어(동의어)를 찾아 검색
- Search also as free text: Index field와 하의어 뿐만 아니라, 제목, 초록에서도 해당 단어가 포함된 문헌 검색
- Explode using narrower Emtree terms: 해당 단어의 하의어, 파생어를 포함하여 검색
- Limit to terms indexed in article as "major focus":입력한 keyword가 article의 주요 주제인 문헌 검색
- search as broadly as possible: 동의어, 하의어 검색 및 (title, abstract, trade name 등과 같은) 나머지 필드에서도 검색

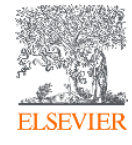

# 고급검색 (Advanced Search)

| Quick PICO       | PV Wizard            | Medical device     | Advanced              | Drug      | Disease                       | Device        | Article      | Authors    | 5                   |               |
|------------------|----------------------|--------------------|-----------------------|-----------|-------------------------------|---------------|--------------|------------|---------------------|---------------|
| e.g. 'cancer ger | ne therapy'/exp OR ( | ((treatment OR the | rapy) NEAR/5 fluorou  | racil):ab |                               |               |              |            |                     |               |
| Search >         | Mapping 🗸 🛛 Date     | Sources V          | ields V Quick limits  | ∧ EBM ∖   | <ul> <li>Pub. type</li> </ul> | es∨ Langu     | ages 🗸 🛛 Ger | nder 🗸 Age | •∨ Animal∨          | Search tips 🗸 |
| Quick limits     |                      |                    |                       |           |                               |               |              | Cle        | ear page selections | Collapse      |
| Humans           | With a               | bstract            | Article in Press      | [         | With mo                       | lecular seque | nce number   |            |                     |               |
| Clinical studi   | ies Only in          | n English          | MEDLINE Article in Pr | ress      | With Chin                     | icar charnonn | 501          |            |                     |               |

#### 2. Quick Limits 지정

- Human:사람이 실험대상 또는, Tissue, cell 등이 사용된 문헌 검색
- Animals:동물이 실험 대상, 세포, tissue 등으로 사용된 문헌 검색
- With abstract:초록이 있는 문헌 검색
  Priority journals:동료 평가, 참고문헌 포함 등을 기준으로 정해진 우선 순위의 journal 검색
  Only in English:영어로 기입된 article 검색
- Article in Press:Article in Press 검색
- In Press:In Press검색
- With molecular sequence number: Molecular sequence number 정보 포함 문헌 검색
- With clinical trial number: Clinical trial number 정보 포함 문헌 검색
- Records added from to: Embase에 문헌이 추가된 날짜 지정 기본검색

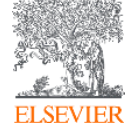

# 고급검색 (Advanced Search)

|            |           | INC            | 2VV      |      |         |        |         |         |
|------------|-----------|----------------|----------|------|---------|--------|---------|---------|
| Quick PICO | PV Wizard | Medical device | Advanced | Drug | Disease | Device | Article | Authors |

| Clear page selections | s Collapse |
|-----------------------|------------|
|                       |            |
|                       |            |

- Evidence Based Medicine: Randomized Controlled Trial, Systemic Review 등
- Publication Types: Article, Article in Press 등
- Areas of Focus: 연구 분야
- Article Language: 언어
- Gender: Male/Female
- Age Groups: Embryo:first trimester 등
- Animal Study Types: Animal Cell, Animal Experiment 등

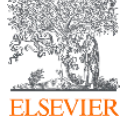

# 약물검색 (Drug Search)

| e.g. Tow molecular weight heparin |                                              |                                                                   |
|-----------------------------------|----------------------------------------------|-------------------------------------------------------------------|
| Search > Mapping ∨ Date ∨ So      | ources V Drug fields V Drug subheadings A Ro | outes 🗸 Quick limits 🗸 EBM 🗸 Pub. types 🗸 Languages 🗸 Search tips |
| Subheadings                       |                                              | Clear page selections Collapse                                    |
| Adverse drug reaction             | Drug development                             | Pharmacoeconomics                                                 |
| Clinical trial                    | Drug dose                                    | Pharmacokinetics                                                  |
| Drug administration               | Drug interaction                             | Pharmacology                                                      |
| Drug analysis                     | Drug therapy                                 | Special situation for pharmacovigilance                           |
| Drug combination                  | Drug toxicity                                | Unexpected outcome of drug treatment                              |
| Drug comparison                   | Endogenous compound                          |                                                                   |
| Drug concentration                | Pharmaceutics                                |                                                                   |

● 약물 키워드 입력 (Advanced Search와 동일하게 검색 범위를 지정할 수 있습니다.)

❷ 의약품 검색에 특화된 부제목, 투여경로, 검색필드를 활용하여 주요 검색을 진행합니다.

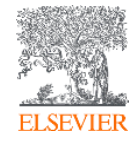

### 질병검색 (Disease Search)

|       |      |           | Ne             | W        |      |         |        |         |         |
|-------|------|-----------|----------------|----------|------|---------|--------|---------|---------|
| Quick | PICO | PV Wizard | Medical device | Advanced | Drug | Disease | Device | Article | Authors |
|       |      |           |                |          |      |         |        |         |         |

| Search > Mapping V Date V So | ources ∨ Fields ∨ Disease subheadings ∧ | Quick limits ∨ EBM ∨ Pub. types ∨ | Languages 🗸           | Search tips |
|------------------------------|-----------------------------------------|-----------------------------------|-----------------------|-------------|
| Disease subheadings          |                                         |                                   | Clear page selections | Collapse    |
| Complication                 | Epidemiology                            | Surgery                           |                       |             |
| Congenital disorder          | Etiology                                | Therapy                           |                       |             |
| Diagnosis                    | Prevention                              |                                   |                       |             |
| Disease management           | Radiotherapy                            |                                   |                       |             |
| Drug resistance              | Rehabilitation                          |                                   |                       |             |
| Drug therapy                 | Side effect                             |                                   |                       |             |

질병 키워드 입력

❷ 질병 검색에 특화된 부제를 활용하여, 치료, 진단, 예방, 부작용, 수술 등 주요 검색을 진행합니다.

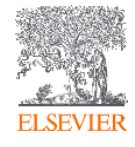

### 의료장비검색 (Device Search)

|       |      |           | Ne             | W        |      |         |        |         |         |
|-------|------|-----------|----------------|----------|------|---------|--------|---------|---------|
| Quick | PICO | PV Wizard | Medical device | Advanced | Drug | Disease | Device | Article | Authors |

| 1 | e.g. 'mydevice'                                                                                                    |              |
|---|----------------------------------------------------------------------------------------------------|--------------|
|   | Search > Mapping V Date V Sources V Device fields V Device subheadings A Quick limits V EBM V Pub. types V Languages V Se | earch tips 🗸 |
| 2 | Device subheadings Clear page selections                                                                                  | Collapse     |
| _ | Adverse device effect Device comparison Device economics Clinical trial OR OR AND                                         |              |

#### 질병 키워드 입력

❷ 의료장비검색에 특화된 부제를 활용하여 부작용, 임상시험, 경쟁사 비교 등 주요 검색을 진행합니다.

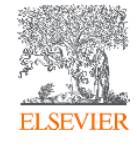

### 문헌검색 (Article Search)

| New<br>Quick PICO PV Wizard Medical device Advanced Drug I | Disease Device | Article Authors   |              |                           |
|------------------------------------------------------------|----------------|-------------------|--------------|---------------------------|
| Article title                                              |                | Publication years | 1966         | 2010 2020<br>2020<br>2020 |
| Author name e.g. Smith J.A.                                | Exact          | DOI               | CODEN        | ISSN                      |
| Journal title                                              | Exact          | Volume            | Issue        | First page                |
| Abbreviated journal title                                  | Exact          |                   | Show results |                           |

• 저자명, 저널명 등 문헌 관련 keyword를 입력하여 검색 합니다.

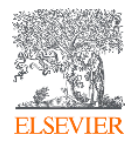

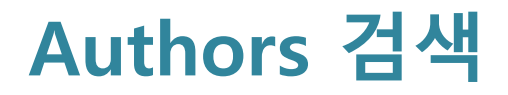

|       |      |           | Ne             | W        |      |         |        |         |         |
|-------|------|-----------|----------------|----------|------|---------|--------|---------|---------|
| Quick | PICO | PV Wizard | Medical device | Advanced | Drug | Disease | Device | Article | Authors |

| Author last name<br>e.g. Watson             | Author first name<br>e.g. John Q | l |
|---------------------------------------------|----------------------------------|---|
| Affiliation<br>e.g. University of Toronto Q | First name initials              |   |
| ORCID<br>e.g. 1111-2222-3333-444x Q         | Find author >                    |   |

• First name, Last name, Affiliation, and ORCID\* 으로 검색 가능

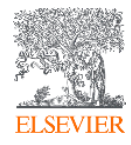

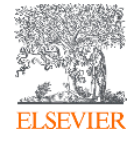

❷ 입력한 키워드와 맵핑된 우선어를 활용하여 검색

● 검색할 용어 입력

|   | Query Bullder ▼<br>Build a multi-term search query |           |             |
|---|----------------------------------------------------|-----------|-------------|
|   | Find Term Browse by Facet                          |           |             |
|   | Type word or phrase (without quotes)               |           | X           |
| y |                                                    |           |             |
| 2 | O neoplasm                                         | 5,022,438 | Find Term > |
|   | neoplasia use: neoplasm                            | 5,022,438 |             |

Search Emtree Journals Results My tools Register Login 🜲(1) ③

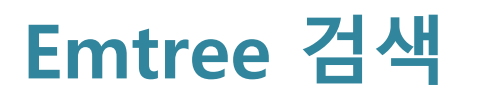

#### Emtree 검색

⊕ Emtree

#### diseases

physical disease

physical disease by etiology and pathogenesis

- 🕞 neoplasm 🗋 <u>5,022,438 Records</u>
  - benign neoplasm
  - congenital tumor
  - cystic neoplasm
  - experimental neoplasm
  - 🔵 fetal tumor
  - giant cell tumor
  - incidentaloma
  - → malignant neoplasm
  - → metastasis
  - mixed tumor
  - neoplasms of uncertain behavior
  - neoplasms subdivided by anatomical site
  - → paraneoplastic syndrome

  - pseudo-Meigs syndrome
  - radiation induced neoplasm
- 🕀 transmissible tumor
- → tumor syndrome

#### History

(2

This term was added to Emtree in 1987

#### Synonyms

acral tumor; acral tumour; neoplasia; neoplasms; neoplasms by histologic type; neoplasms, cystic, mucinous, and serous; neoplasms, embryonal and mixed; neoplasms, germ cell and embryonal; neoplasms, glandular and epithelial; neoplasms, hormone-dependent; neoplasms, post-traumatic; neoplastic disease; tumor; tumour

#### **Dorland's dictionary**

cancer = a neoplastic disease the natural course of which is fatal. Cancer cells, unlike benign tumor cells, exhibit the properties of invasion and metastasis and are highly anaplastic. Cancer includes the two broad categories of carcinoma and sarcoma, but in normal usage it is often used synonymously with carcinoma.

neoplasia = the formation of a neoplasm, i.e., the progressive multiplication of cells under conditions that would not elicit, or would cause cessation of, multiplication of normal cells.

neoplasm = any new and abnormal growth; specifically a new growth of tissue in which the growth is uncontrolled and progressive (see neoplasia). Malignant neoplasms are distinguished from benign in that the former show a greater degree of anaplasia and have the properties of invasion and metastasis. Called also tumor.

tumor = a new growth of tissue in which the multiplication of cells is uncontrolled and progressive; called also neoplasm.

tumor = swelling, one of the cardinal signs of inflammation; morbid enlargement.

Definition from Dorland's Medical Dictionary, 32nd edition, copyright © 2011 by Elsevier. For more information please go to www.dorlands.com

#### ● Neoplasm 클릭시, 선택한 단어를 포함한 Emtree 계층 구조 확인

❷ 선택한 단어가 Emtree에 추가된 시점, 동의어, CAS 번호, Dorland's dictionary 정보 확인

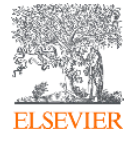

#### Journal 검색

|   | Search   | E            | mtree          | J        | ourna   | als     | Resi     | ults    | Μ     | y too  | ls    | Reg   | ister   |      | Logir | ١ | <b>(</b> 1) | ?  | ) |   |      |      |       |      |                |
|---|----------|--------------|----------------|----------|---------|---------|----------|---------|-------|--------|-------|-------|---------|------|-------|---|-------------|----|---|---|------|------|-------|------|----------------|
|   | Titles c | overed       | in Emba        | ase by   | licens  | e with  | h the U. | .S. NL  | M are | not li | sted. |       |         |      |       |   |             |    |   |   |      |      |       |      |                |
|   | Α        | А            | B C            | D        | E       | FC      | 5 H      | Т       | JK    | L      | М     | Ν     | 0       | Ρ    | Q     | R | S           | τυ | v | W | Х    | Y    | Ζ     |      |                |
| 1 | A and A  | \ Case       | <u>Reports</u> | ]        |         |         |          |         |       |        |       |       |         |      |       |   |             |    |   |   |      |      |       |      | 😰 <u>about</u> |
|   | AANA Jo  | ournal       |                |          |         |         |          |         |       |        |       |       |         |      |       |   |             |    |   |   |      |      |       |      | 💷 <u>about</u> |
|   | AAOHN    | <u>Journ</u> | al             |          |         |         |          |         |       |        |       |       |         |      |       |   |             |    |   |   |      |      |       |      | 💷 <u>about</u> |
|   | AAP Gr   | and Ro       | unds           |          |         |         |          |         |       |        |       |       |         |      |       |   |             |    |   |   |      |      |       |      | 💷 <u>about</u> |
|   | AAPS A   | dvance       | es in the      | Pharn    | naceut  | tical S | ciences  | s Serie | 25    |        |       |       |         |      |       |   |             |    |   |   |      |      |       |      | 💷 <u>about</u> |
|   | AAPS Jo  | ournal       |                |          |         |         |          |         |       |        |       |       |         |      |       |   |             |    |   |   |      |      |       |      | 💷 <u>about</u> |
|   | AAPS P   | harres       | -:             |          |         |         |          |         |       |        |       |       |         |      |       |   |             |    |   |   |      |      |       |      | 💷 <u>about</u> |
|   | AAPS P   | ha A         | and            | I A (    | Case    | e R     | epo      | rts     |       |        |       |       |         |      |       |   |             |    |   |   |      |      |       |      | 💷 <u>about</u> |
|   | Abdom    | ini          |                |          |         |         |          | _       |       |        |       |       |         |      |       |   |             |    |   |   |      |      |       |      | 💷 <u>about</u> |
|   | Abd 2    | s            | earch wi       | ithin tł | his lou | rnal    | Abou     | ut      |       |        |       |       |         |      |       |   |             |    |   |   |      |      |       |      | 💷 about        |
|   | Acaden   | nic          |                |          | -       |         | ·        |         |       |        |       |       |         |      |       |   |             |    |   |   |      |      |       |      | 💷 about        |
|   | Acaden   | nic •        | Volume         | 9 (20    | 17)     |         |          |         |       |        | • \   | /olum | e 6 (20 | 016) |       |   |             |    |   |   | • Vo | lume | 3 (20 | 014) | 📴 <u>about</u> |
|   |          |              | Volume         | e 8 (20  | 17)     |         |          |         |       |        | • \   | /olum | e 5 (2( | 015) |       |   |             |    |   |   | • Vo | lume | 2 (20 | 014) |                |
|   |          | •            | Volume         | e 7 (20  | 16)     |         |          |         |       |        | • \   | /olum | e 4 (20 | 015) |       |   |             |    |   |   | • Vo | lume | 1 (20 | 013) |                |

Embase에 수록된 Journal 목록 확인 -> 특정 Journal 명 선택 -> Volume, Issue 각각 선택하여 해당되는 문헌 검색 결과 확인
 저널 내에서 검색을 원할 경우 클릭하여 관련 키워드를 입력합니다.

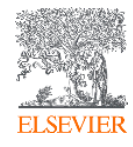

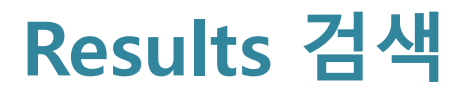

Search Emtree Journals **Results** My tools Sejin Kim 🗄 Logout 🍄 🌲(1) 🕐

| Results Filters         | 1          | History                         | Save   Delete   Print view                                                                                           | Export   Email                   | Combine >                   | using 💿 And               | Or                |                               | ∧ Collaps                         |  |  |  |  |
|-------------------------|------------|---------------------------------|----------------------------------------------------------------------------------------------------|----------------------------------|-----------------------------|---------------------------|-------------------|-------------------------------|-----------------------------------|--|--|--|--|
| + Expand — Collapse all | Apply >    | #3 'lifest                      | tyle modification'                                                                                                   |                                  |                             |                           |                   |                               | 39,486                            |  |  |  |  |
| Sources                 | $\sim$     | #2   'drug therapy'             |                                                                                                    |                                  |                             |                           |                   |                               |                                   |  |  |  |  |
| Drugs                   | $\sim$     |                                 | #1       'non insulin dependent diabetes mellitus'/exp OR 'non insulin dependent diabetes mellitus'       252.581    |                                  |                             |                           |                   |                               |                                   |  |  |  |  |
| Diseases                | $\sim$     |                                 | -                                                                                                    |                                  | ·                           |                           |                   |                               |                                   |  |  |  |  |
| Devices                 | $\sim$     | 39,486 results for search       | :h #3 🛛 🔯 Set email alert 🚡 Set RSS feed 🔋 Search                                                                    | details "" 000 Index miner       |                             |                           |                   |                               |                                   |  |  |  |  |
| Floating Subheadings    | <b>√</b> 2 | Results View                    | Print   Export   Email   Order   Add to Clipboard                                                                    |                                  |                             |                           |                   |                               | 1 - 25                            |  |  |  |  |
| Age                     | $\sim$     | Select number of items V        | Selected: 0 ( <u>clear</u> )                                                                                         |                                  |                             |                           | Show all abst     | tracts   Sort by: 🔘 Relevance | Publication Year     O Entry Date |  |  |  |  |
| Gender                  | $\sim$     | 1 Effect of a<br>McBrealrty LE  | e pulse-based diet and aerobic exercise on bone<br>.E., Kazemi M., Chilibeck P.D., Gordon J.J., Chizen D.R., Zeilo G | e measures and body comp<br>s.A. | osition in women with poly  | cystic ovary syndrome: A  | randomized cont   | trolled trial                 |                                   |  |  |  |  |
| Study types             | $\sim$     | (In Process) B0                 | one Reports 2020 12 Article Number 100248                                                                            |                                  |                             |                           |                   |                               | 👐 🖪 Similar records N             |  |  |  |  |
| Publication types       | $\sim$     | 2 The Interac                   | action effects of smoking and polycyclic aromat                                                                      | ic hydrocarbons exposure o       | on the prevalence of metab  | olic syndrome in coke ove | en workers        |                               |                                   |  |  |  |  |
| Journal titles          | $\sim$     | Zhang B., Pan<br>Chemosphere    | n B., Zhao X., Fu Y., Li X., Yang A., Li Q., Dong J., Nie J., Yang J.<br>2020 247 Article Number 125880 Cited by: 0  | •                                |                             | -                         |                   |                               |                                   |  |  |  |  |
| Publication years       | $\sim$     | Embase MED                      | EDLINE VAbstract Vindex Terms > View Full Text                                                                       |                                  |                             |                           |                   |                               | 🕬 🕞 Similar records >             |  |  |  |  |
| Authors                 | $\sim$     | 3 Prevalence<br>Basit A., Tanve | e and contributing risk factors for hypertensior<br>veer 5. Fawwad A. Naeem N.                                       | n in urban and rural areas o     | f Pakistan; a study from se | cond National Diabetes Su | urvey of Pakistan | (NDSP) 2016-2017              |                                   |  |  |  |  |
| Conference Abstracts    | $\sim$     | [In Process] Cli                | linical and Experimental Hypertension 2020 42:3 (218-224) Cite                                                       | ed by: 0                         |                             |                           |                   |                               |                                   |  |  |  |  |
| Drug Trade Names        | $\sim$     | Overlappin                      | B similar records >                                                                                                  |                                  |                             |                           |                   |                               |                                   |  |  |  |  |
| Drug Manufacturers      | $\sim$     | Cuperfain A.B                   | B., Kennedy J.L., Gonçalves V.F.<br>and Biobehavioral Reviews 2020 111 (125-134) Cited by: 0                         | coontrain and incar oblights     |                             |                           |                   |                               |                                   |  |  |  |  |
| Device Trade Names      | $\sim$     | Embase MED                      | EDLINE VAbstract Vindex Terms > View Full Text                                                                       |                                  |                             |                           |                   |                               | 🕬 🕞 Similar records >             |  |  |  |  |
| Device Manufacturers    | ~          |                                 |                                                                                                    |                                  |                             |                           |                   |                               |                                   |  |  |  |  |

ELSEVIER

❶ History에 남아있는 쿼리를 활용하여 And 혹은 Or 조건으로 추가 검색 가능

❷ 검색 결과 저장 및 알람 설정

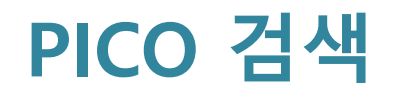

|       |      |           | Ne             | W        |      |         |        |
|-------|------|-----------|----------------|----------|------|---------|--------|
| Quick | PICO | PV Wizard | Medical device | Advanced | Drug | Disease | Device |
|       |      |           |                |          |      |         |        |

• 별첨 가이드 참조

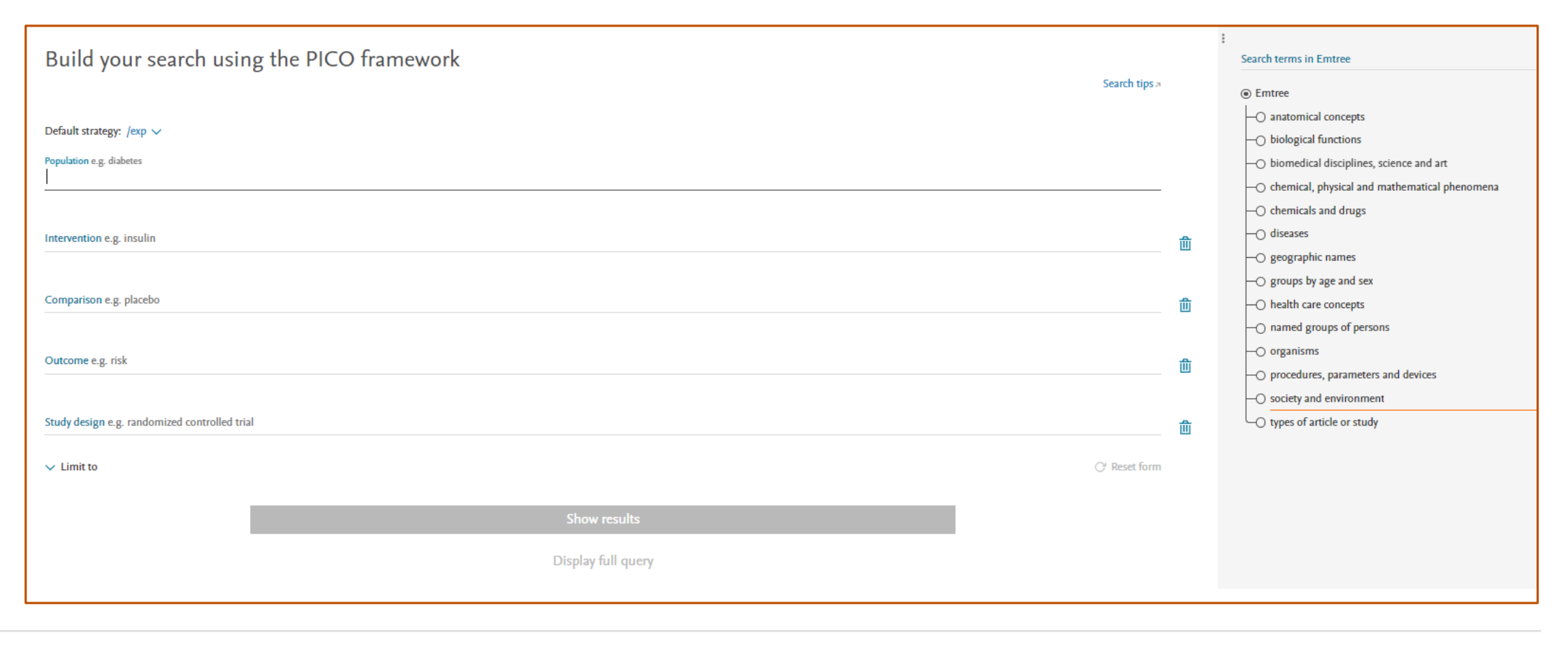

Article Authors

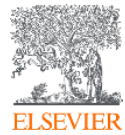

#### PV Wizard 검색

|       |      |           | l Ne           | W        |      |         |        |         |         |
|-------|------|-----------|----------------|----------|------|---------|--------|---------|---------|
| Quick | PICO | PV Wizard | Medical device | Advanced | Drug | Disease | Device | Article | Authors |
|       |      |           |                |          |      |         |        |         |         |

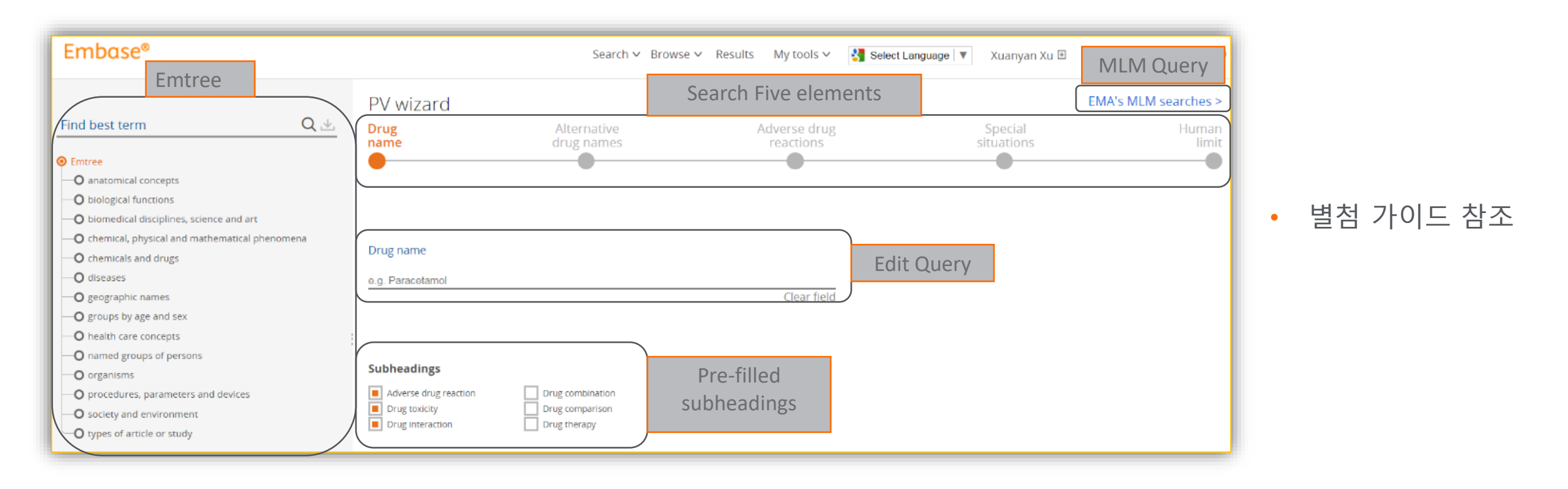

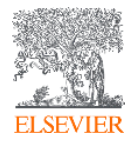

# 검색 결과 반출

| 1,864 results                    | 5 for search #2<br>View   Prin<br>Export Data                                                                                                    | 2   Show all ab<br>t   Export                                                                                                    | stracts<br>Email   Order                                                                                                    | Add to Clipboard                                                                                                    | Select number of items                                                                                                    | -                 |
|----------------------------------|----------------------------------------------------------------------------------------------------|----------------------------------------------------------------------------------------------------|----------------------------------------------------------------------------------------------------|----------------------------------------------------------------------------------------------------|----------------------------------------------------------------------------------------------------|-------------------|
| <ul> <li>1</li> <li>2</li> </ul> | Choose a format:<br>Content:                                                                                                    | RIS format (Mendel<br>RIS format (Mendel<br>RefWorks Direct E<br>CSV - Fields by Ro<br>CSV - Fields by Co<br>Plain Text<br>XML<br>MS Word<br>MS Excel - Fields t<br>MS Excel - Fields t<br>PDF<br>JO: Journal Title<br>SKW: Keyword<br>L2: DOI/full text fi | ey, EndNote)<br>eley, EndNote)<br>xport<br>w<br>umn<br>y Row<br>y Column                                                          | <ul> <li>Records selected: 10,001 - 12,691</li> <li>A: Language of article</li> <li>M1: Author addresses</li> <li>M3: Publication type</li> <li>V2: Abstract (English)</li> <li>M1: Abstract (Non-English)</li> <li>Serial number (ISSN/ISBN)</li> <li>SP: Start page</li> <li>Title (English)</li> <li>Title (English)</li> <li>Title (English)</li> <li>Title (Non-English)</li> <li>Source type, Journal, Book, etc</li> <li>J2: Embase identification number (PUI)</li> <li>J3: AiP/IP entry date</li> <li>J4: Full record entry date</li> <li>VE: Web URL - Full record link to Embase</li> <li>VL: Volume</li> <li>Y1: Publication year</li> </ul> | 100<br>500<br>5,000<br>1 - 10,000<br>10,001 - 20,000<br>20,001 - 30,000<br>30,001 - 39,486<br>40,001 - 50,000<br>50,001 - 60,000 | pr knee osteoar   |
| <b>4</b>                         | Save export preferent<br>Current Opinion in<br>Embase v Abs<br>A prospective,<br>erythrocyte m<br>Mehler S.J., May L.<br>Prostaglandins Leu<br>Embase v Abs | Pharmacology 2<br>stract v Inde<br>, randomized<br>embrane po<br>R., King C., Harr<br>kotrienes and Es                                                                                                    | 2016 28 (8-13)<br>ex Terms > Vie<br>d, double blir<br>olyunsaturate<br>ris W.S., Shah Z.<br>sential Fatty Acids<br>ex Terms > Vie | Cancel > Expo<br>w Full Text<br>and, placebo-controlled evalue<br>ed fatty acid concentrations i<br>s 2016 109 (1-7)<br>w Full Text                                                                                                    | ation of the effects of eic<br>in dogs with osteoarthrit                                                                         | osapentaenoic aci |

- 10,000건 까지 선택 내보내기 가능
- 10,000건 이상인 경우 10,000건 씩
   순차적으로 내보내기 진행

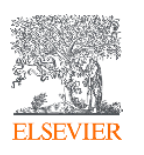

#### 검색 결과 반출

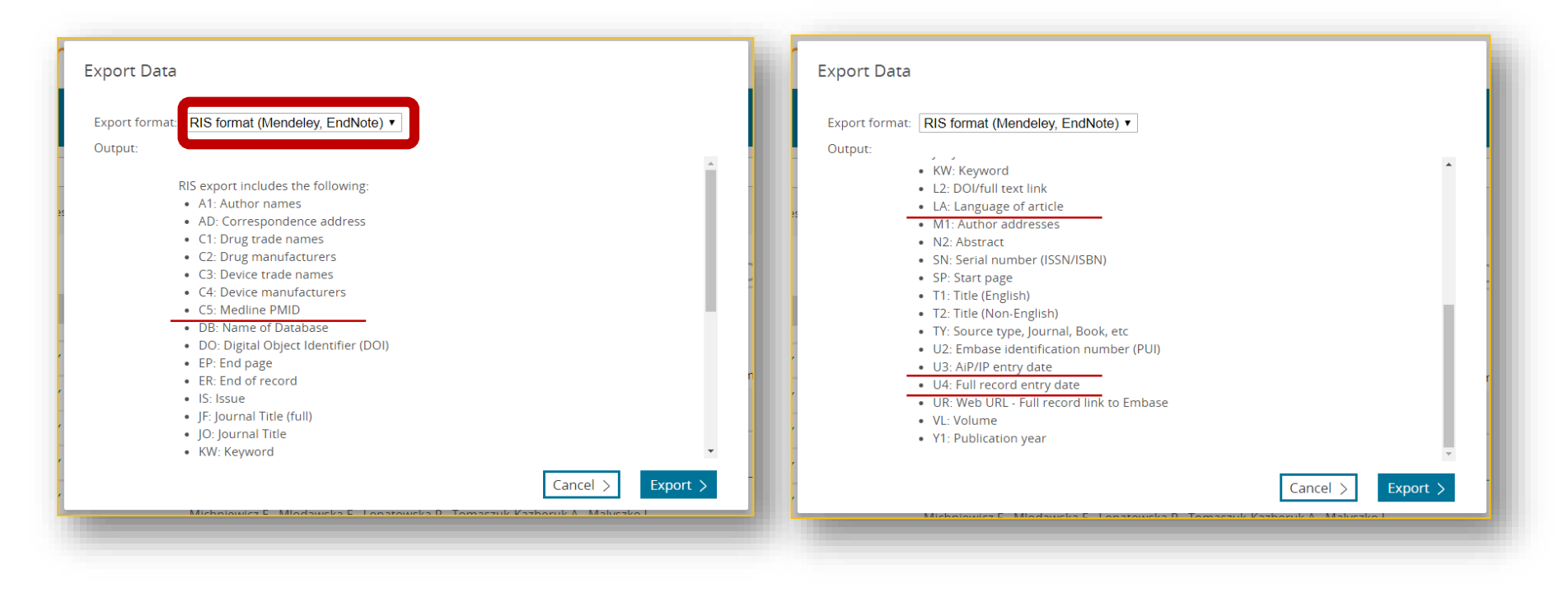

MEDLINE PMID, Language of articles, AiP/IP entry date and Full record entry date 포함한 다양한 포맷으로 반출이 가능합니다.

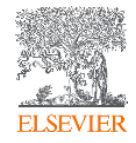

### My tools -> 저장 / 알람 설정 (로그인)

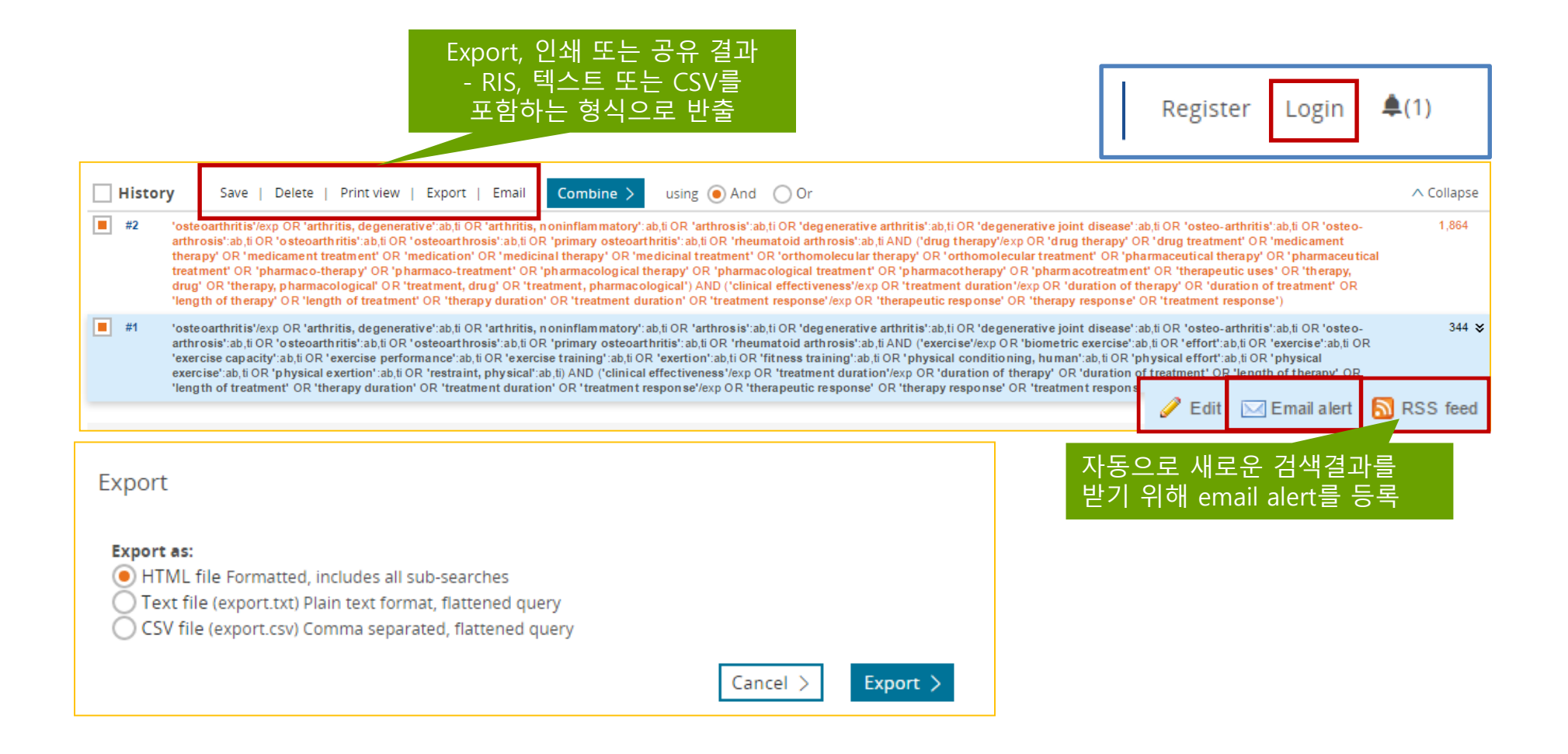

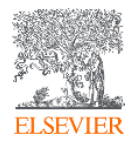

### My tools -> 검색식 저장 관리 (로그인)

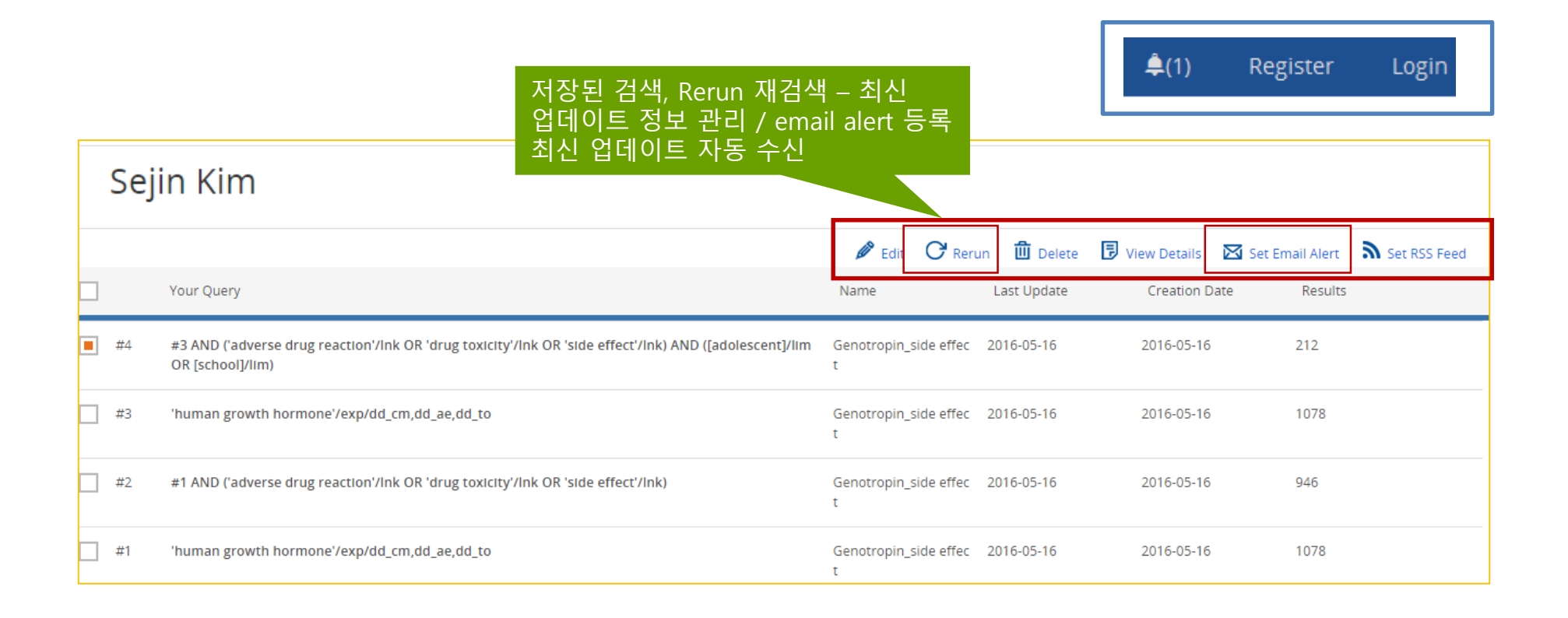

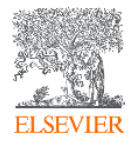

# Thank you

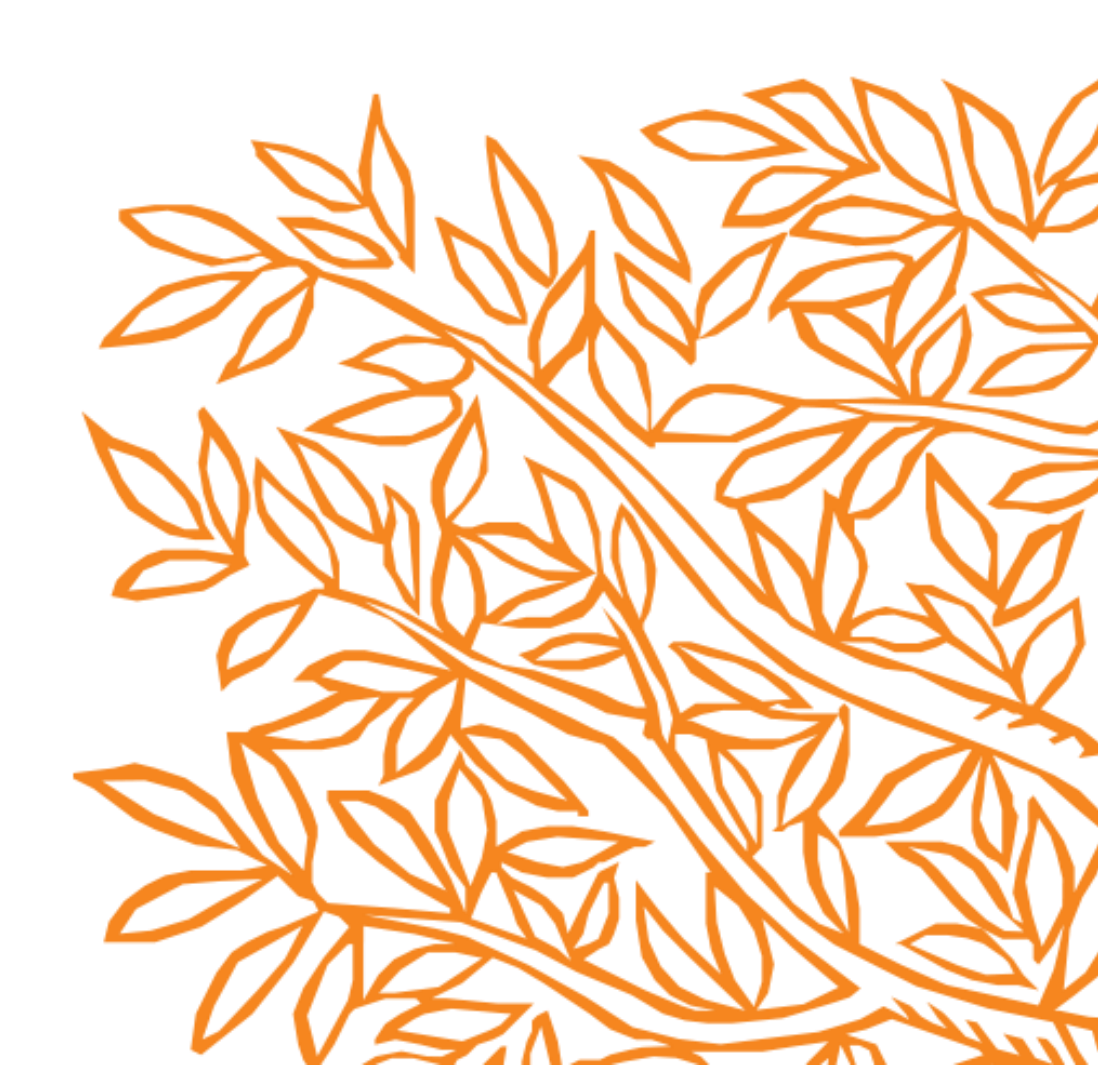